### Comment activer les sous titres en arabe sur les chaines osn pour les récepteurs Technostar derby Technostar derby 2

### Tout d'abord, veuillez suivre le chemin ci-dessous

Menu Principal Paramètres Réglage du Système

#### Assurez-vous que la fonction du sous titrage est activée

| F                                                                   | Réglage du système      |                                      |       |
|---------------------------------------------------------------------|-------------------------|--------------------------------------|-------|
| La langue du Menu<br>Audio 1<br>Audio 2<br>Lalangue du Sous-titrage | Fr:<br>Fr:<br>Ar<br>Fr: | ançais<br>ançais<br>nglais<br>ançais |       |
| La langue de L'EPG<br>La langue du texte<br>Audio digital           | AI                      | ançais<br>ançais<br>PCM              |       |
| Changer les parametre                                               | es 🔷 Program Erro       | r 🕒 S                                | prtir |

### 2) Ouvrez l'une des chaines OSN

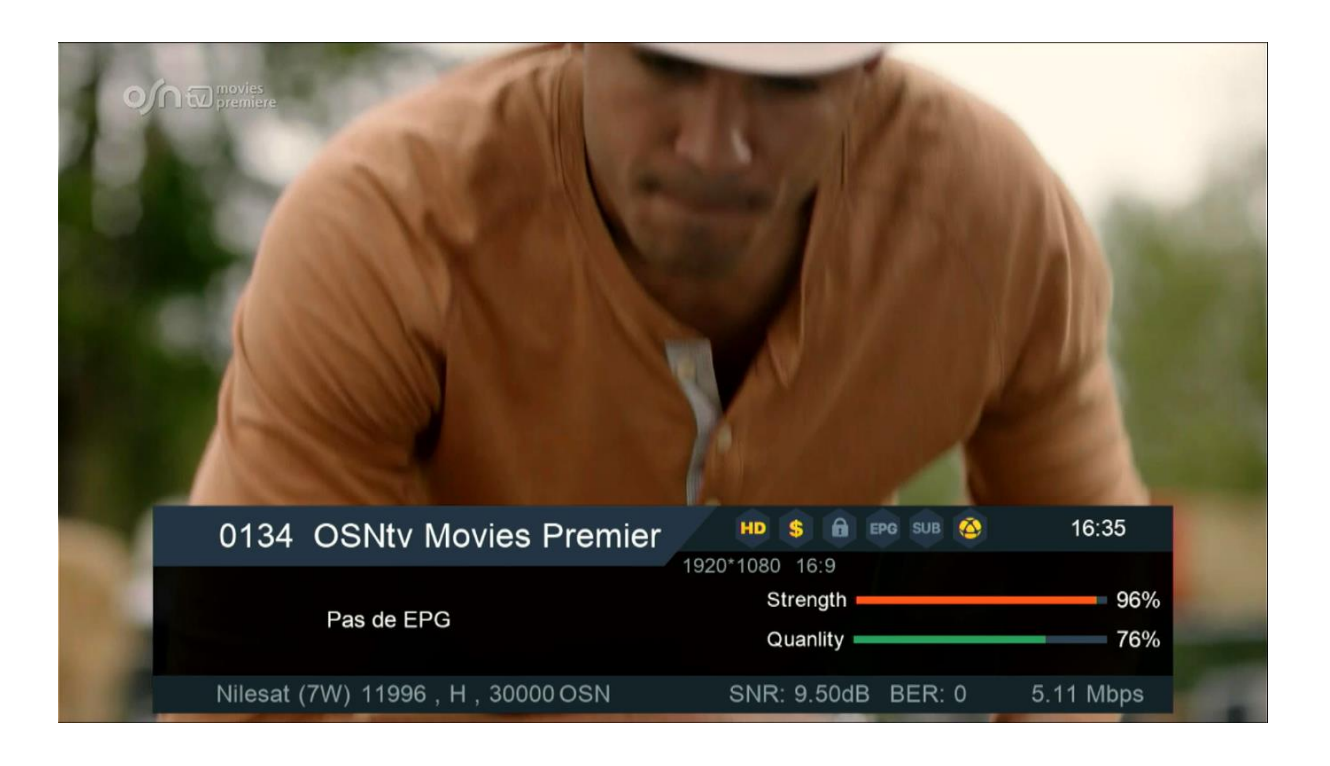

# 3) Sur la télécommande, appuyez sur le bouton 'SUB '

| Φ        |       |         | 棨         |
|----------|-------|---------|-----------|
| TV/R     | тхт   | EPG     | SUB       |
| 1        |       | 2       | -         |
| 4        |       | 5       |           |
| 7        |       | 8       |           |
| RECALL   |       | ο       |           |
| +<br>VOL | FIND  |         | +<br>PAGE |
| VOL<br>- | AUDIO |         | PAGE      |
| MENU     |       |         | EXIT      |
| •        | ок    |         | ►         |
| INFO     | •     |         | FAV       |
|          | WiFi  | -       | APP       |
| *        |       |         | •         |
| ●REC     | 144   | ₩I      | ∎/USB     |
|          | MODE  | Display | F1        |

## 4) Choisissez la langue ARABE , puis appuyez sur le bouton OK

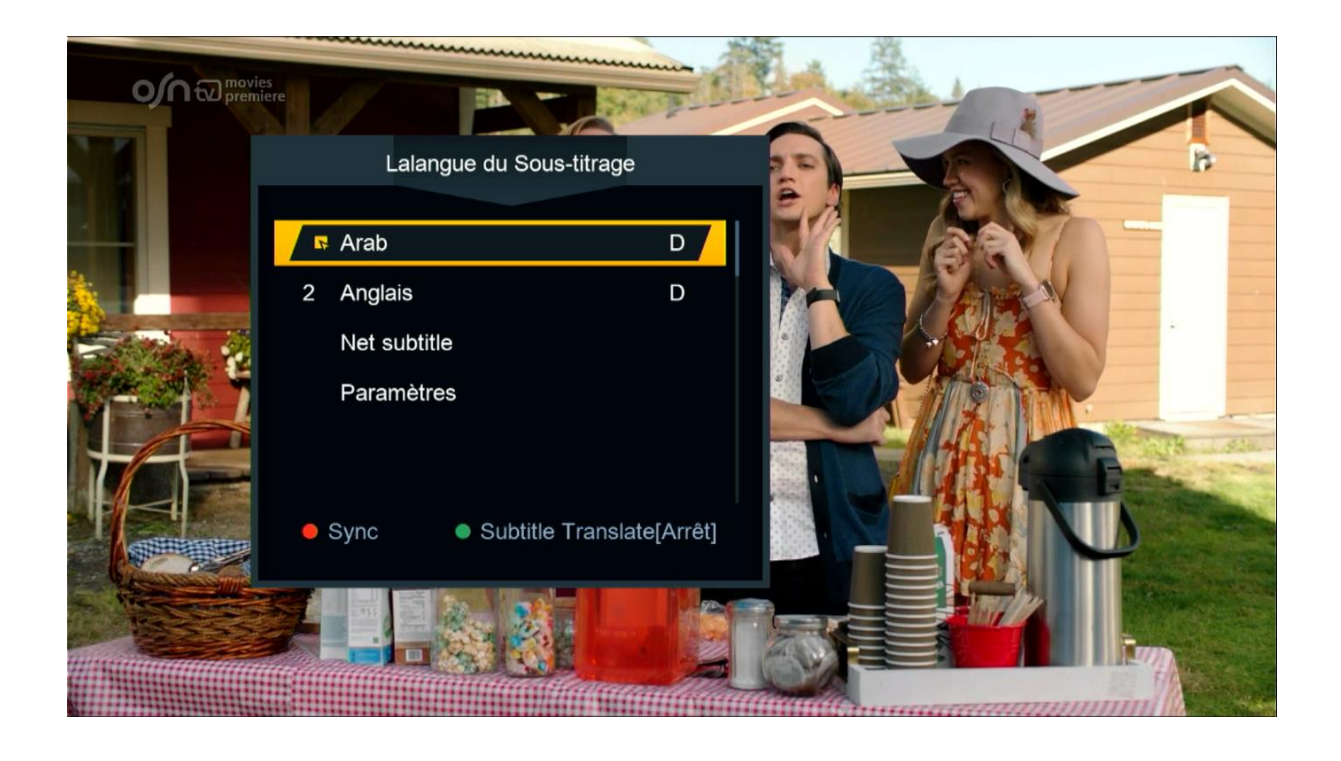

# Félicitations, le sous-titrage a été activé sur les chaines OSN avec succès

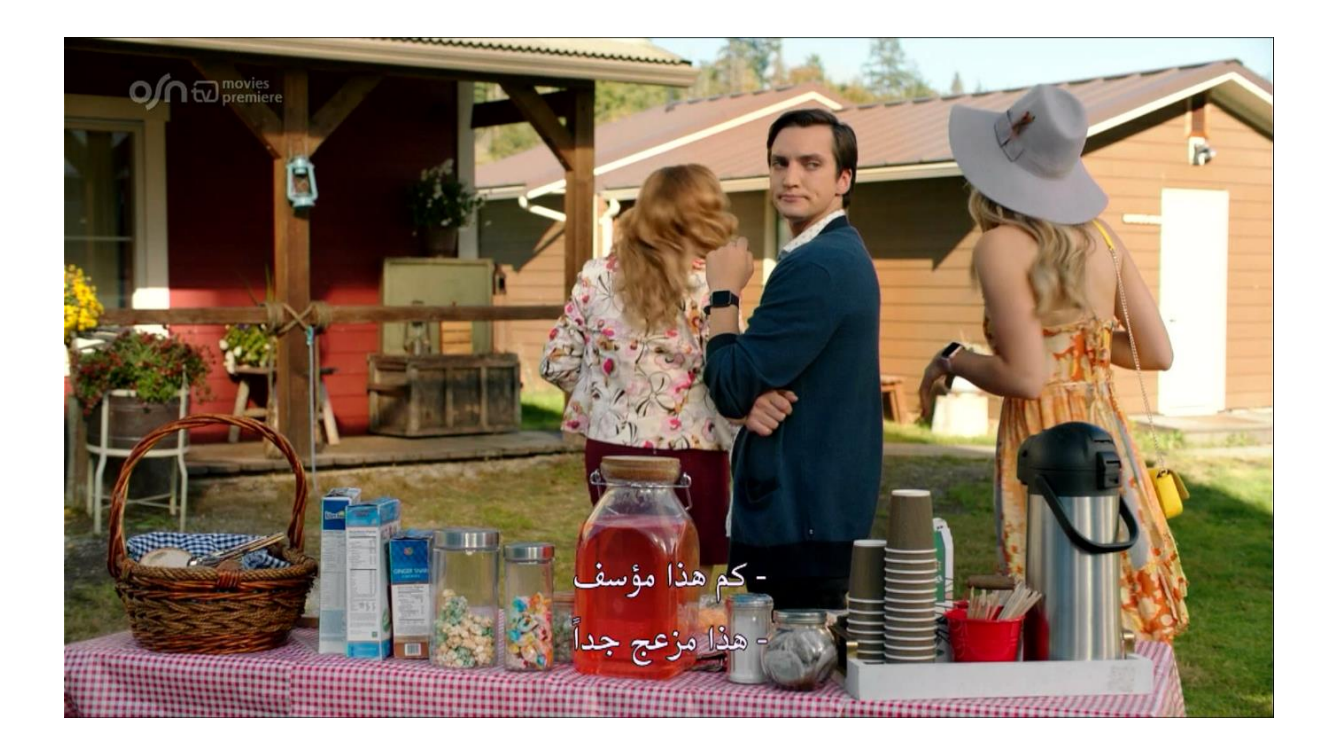

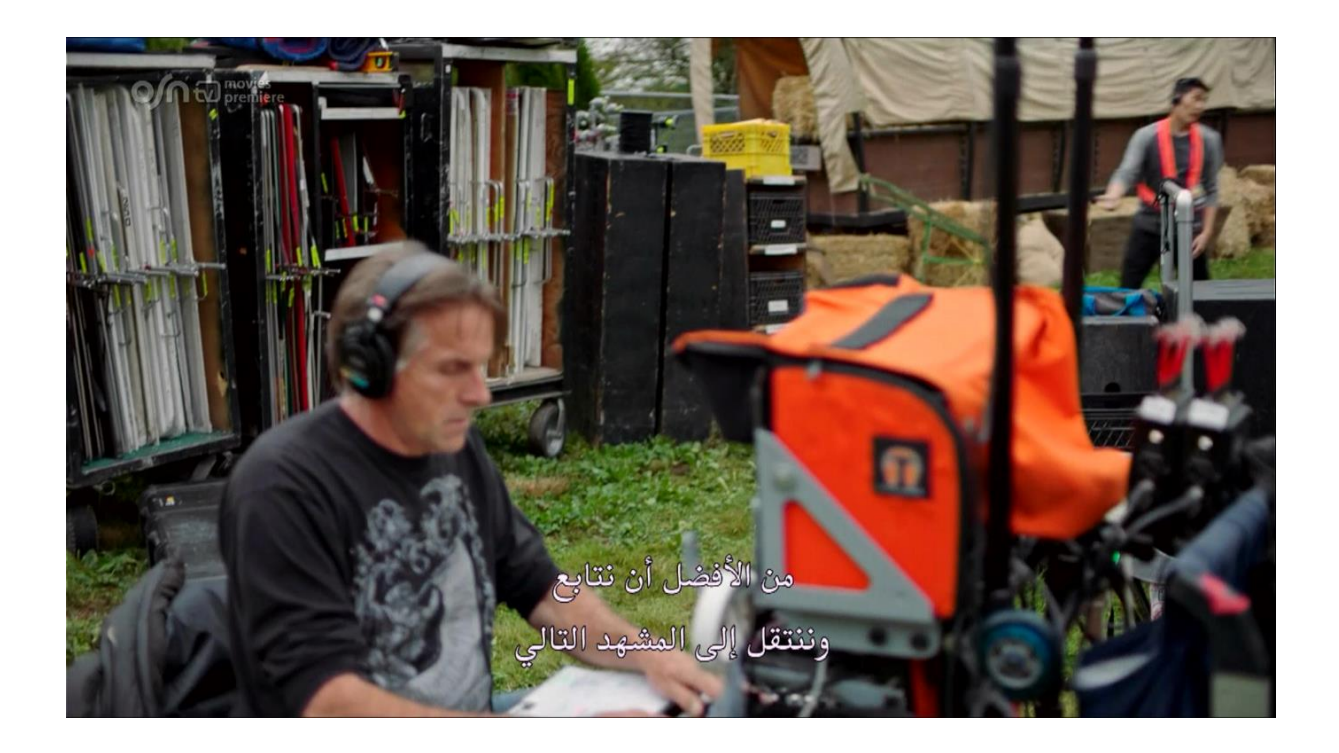